## Large Format Printing at SCC

Jobs  $\geq$ A3 (**B A3**) are sent to "**Normal-**" (coated, 135 g/m<sup>2</sup>) or "**Fotopapier**" (semigloss, 200 g/m<sup>2</sup>) large format printers ("LFP") at CS and CN using **webPRINT**.

## ■ scc.kit.edu/webprint

Access from outside the KIT net only via VPN:

## **Prerequisites & Specifications**

The printers are activated for KIT employees and, after consultation with the host OU, also for "Guests & Partners". Students can only print at Campus South.

If an account is reassigned (change of status/OU), the LFPs may no longer be displayed in the printer selection. In this case, the password must be reset and the password saved in the browser must be deleted.

- my.scc.kit.edu > "Aktivation"
- File format: PDF
- File size/upload volume: max. 500 MB
- Number of pages in PDF: 1
- Length of the short edge: max. 890 mm
- Paper size and page layout must be specified in the PDF. webPRINT does not offer scaling and layout options!
- Retention period for posters: 1 month

# **PDF creation & print options**

▲ Our recommendations for PDF creation, font embedding, page layout and paper size require a PDF printer! When created with "Save As" / "Export"

or *Microsoft Print To PDF* they **cannot** be implemented and PDFs created this way often cause problems!

All tips in turquoise: only with a PDF printer!

scc.kit.edu/pp-pdfdrucker

## A) TrueType font embedding:

 $\triangle$  This important option should always be set! It embeds the vector information of the fonts in the PDF, so that the printout has the desired typeface at any given printer:

"Print" ► your PDF printer ► "Properties" ► "Advanced..." ► "Graphic" ► "TrueType Font": "**Download as Softfont**"

" "Change print options permanently" (s. reverse side)

## **B)** Correct paper sizes

- A3 is only useful for LFP when printing without margins, otherwise use the A3/A4 central printers.
- **Paper sizes <A3** (297x420 mm) are aborted after upload ("Fehler@Download").
- Document size and paper size should be the same. Info about the document size in Adobe Reader: "File" ▶ "Properties..." ▶ "Description": "Page Size". If necessary, adjust the document size to the desired paper size with a new PDF (IPF C 4). Typical A formats:
  - A0: 841 x 1.189 mm
    A1: 594 x 841 mm
  - A1: 394 x 841 mm
- AZ. 420 X 594 IIII
- A3: 297 x 420 mm

## C) Multiple copies of a project/motif

...can be printed more **cost-effectively** by "tiling" the project/motif on a single page (optimal paper

usage, only one header and footer for multiple copies)! The following description shows how to create a PDF for 8 portrait orientated A2 poster copies:

Note: 8 A2 copies result in a just manageable paper length of 2.4 m. For more copies, send the PDF with "Exemplare" (copies): "2" in webPRINT. For smaller projects/motifs you can increase the number of tiles on 1 page.

- 1) Create the project in A2. A thin gray frame (420x594 mm) around the project facilitates the later cutting of the tiles.
- 2) Considering **A)** (see above) create **8** individual A2 PDFs from the A2 project.
- 3) Merge the **8** PDFs into **one 8-page** PDF using *Adobe Reader* or similar.

Now create the **1-page** PDF for webPRINT. Considering **A**) in the "Print" menu of the PDF printer, do...

- 4) Set paper size: "Print" ▷ "Properties" ▷ "Advanced..." ▷ "Paper/Output" ▷ "Paper size" ▷ "PostScript Custom Page Size" ▷ ...
  - ▶ "Width": "**841.00**" mm
  - "Length": "2376.00" mm (multiple of 594 mm; depends on number of rows for your tiles (copies))
  - "Paper feed direction": "Long Edge First"
- 5) **Set tiles**: "Print" ▷ ...
  - ▶ "Page Sizing & Handling": "Multiple"
    - "Pages per sheet": "2x4"
    - "Page order": "Horizontal"
    - "Orientation": "Portrait"

## **Note about PDF printers**

## **PDF Printer**

The creation of PDFs with the "Save as..." or "Export" functions are convenient. However, they do not allow to influence the quality of the printed image via **print options**. In addition, PDFs created in this way are less portable/compatible!

Important PDF documents should only be created with PDF printers. Recommendations for Windows, Mac and Linux:

■ <u>scc.kit.edu/pp-pdfdrucker</u>

## **Change print options permanently**

Under Windows: Click " ■ " and type "Printers & scanners", open the suggested application. Select in the new window: Your PDF printer ► "Manage" ► "Printing preferences" ► "Advanced..." ► "Grafic" ► "True-Type Font": "Download as Softfont" "OK"...

## **Embedded photos/graphics**

Rasterization ("RIP") is done with *EFI-Fiery XF* at **720 dpi**. Photos/graphics should be adjusted to the desired print image size in relation to this resolution and then embedded. The adjustment is quickly done with e.g. *IrfanView* and saves a lot of RIP time/PDF data volume: *IrfanView* • "i" or "Image" • "Information...": Enter resolution and click "Change". "Print size (from DPI)" indicates object size in cm. Adjust object with "Image" > "Resize/Resample".

JPG artifacts: On the monitor seemingly white/clean JPG/JPEG objects show dirt clouds around text and other highcontrast borders in the printed image... Already consider when creating images: JPG/JPEG only for photorealistic images, graphics only as PNG!

# **More Informations**

| PDF printers | scc.kit.edu/pp-pdfdrucker |
|--------------|---------------------------|
| P&P home p.  | scc.kit.edu/printundplot  |
| Job status   | scc.kit.edu/pp-status     |
| FAQ & Flyer  | scc.kit.edu/pp-fag        |

#### Contact

Karlsruhe Institute of Technology (KIT) Scientific Computing Center (SCC)

Print & Plot Zirkel 2, 76131 Karlsruhe

€ 0721 608-43344
 ☑ printundplot@scc.kit.edu
 ④ scc.kit.edu/printundplot

### Publisher

Karlsruhe Institute of Technology (KIT) Kaiserstraße 12 76131 Karlsruhe Editorial staff: Print & Plot, April 2024, R.22.0.00 www.kit.edu

Karlsruhe © KIT 2024

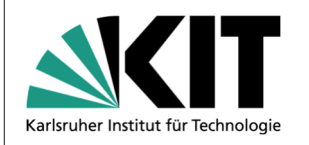

# 04.4 Large Format Printer

(Printing Posters)

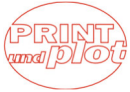

### Scientific Computing Center